মৎস্য অধিদপ্তরের পুরাতন ওয়েবসাইট ওপেন না হলে করণীয়.....

www.fisheries.gov.bd এর মাধ্যমে নতুন ওয়েবসাইটে প্রবেশ করে **পুরাতন ওয়েবসাইট** মেনুতে ক্লিক করে অথবা সরাসরি https://203.112.195.236 এই আইপি এড়েসের মাধ্যমে পুরাতন ওয়েবসাইটে প্রবেশ করা যাবে।

## 1.Mozilla Firefox এর ক্ষেত্রে

Mozilla Firefox এর মাধ্যেমে মৎস্য অধিদপ্তরের পুরাতন ওয়েবসাইট ওপেন করার সময় যদি

"This Connection is Untrusted" এই ইরর মেসেজ আসে

তাহলে নিচের কাজগুলো সম্পন্ন করে ওয়েবসাইট ওপেন করা যাবে।

| 11 | This connection is ontrasted                                                                                                    |
|----|----------------------------------------------------------------------------------------------------|
| 4  | You have asked Firefox to connect securely to but we can't confirm that your connection is secure.                                                                                        |
|    | Normally, when you try to connect securely, sites will present trusted identification to prove that you<br>are going to the right place. However, this site's identity can't be verified. |
|    | What Should I Do?                                                                                                    |
|    | If you usually connect to this site without problems, this error could mean that someone is trying to<br>impersonate the site, and you shouldn't continue.                                |
|    | Get me out of here!                                                                                                    |
|    | Technical Details                                                                                                    |
|    | I Understand the Risks                                                                                                    |

## Steps.....

- 1. On the warning page, click I Understand the Risks.
- 2. Click Add Exception.... The Add Security Exception dialog will appear.
- 3. Read the text describing the problems with this site.
- 4. Click **Confirm Security Exception** if you want to trust the site.